【アプリがインストールされていない場合の参加方法】

- ① 主催者から受講用 **URL** が記載されたメールが送られてきます。
- ② 主催者より送付された URL をクリックすると、以下のような画面が立ち上がります。

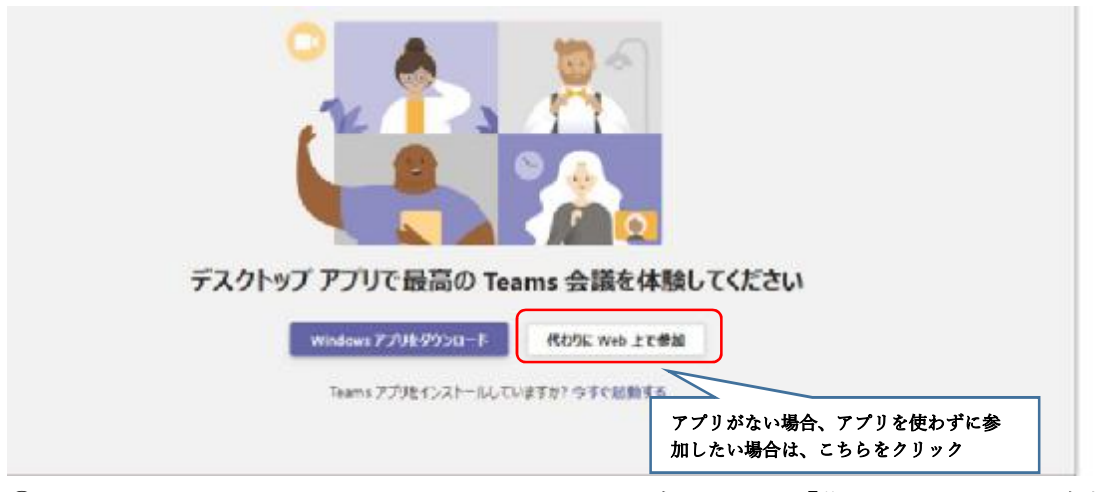

- ③ Teams のアプリがインストールされていない場合、上記の「代わりに Web 上で参加」 をクリックします。
- ④ 以下のような画面が開きます。ご登録をいただいた「氏名」を入力し、
  カメラ、マイクは使用しない状態とし、「今すぐ参加」をクリックください。

|                                                   | - 🗆 x                                                                   |
|---------------------------------------------------|-------------------------------------------------------------------------|
| 次のオーディオおよびビデオ設定を選択<br>会議中                         |                                                                         |
| <u>e</u>                                          |                                                                         |
| 名前を入力<br>() () () () () () () () () () () () () ( | 今すぐ装加<br>③ Semnheiser SP 20 for Lync<br>「マイクオン」になっているため、<br>クリックして「オフ」へ |

※マイクオンで参加された場合は、主催者側でオフにいたします。

ご了承ください。

- ※「今すぐ参加」をクリックされても、主催者側で準備が整うまでは、お待ちいただく 可能性があります。ご了承ください。
- ※参加者のお名前から、事前登録をいただいた方と突合ができない場合、 主催者側からチャット等を用いて、参加者にお尋ねすることがございます。 あらかじめご了承ください。